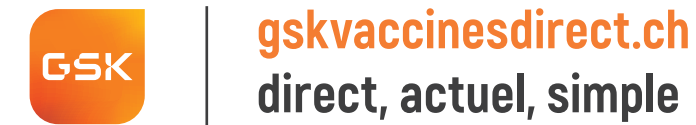

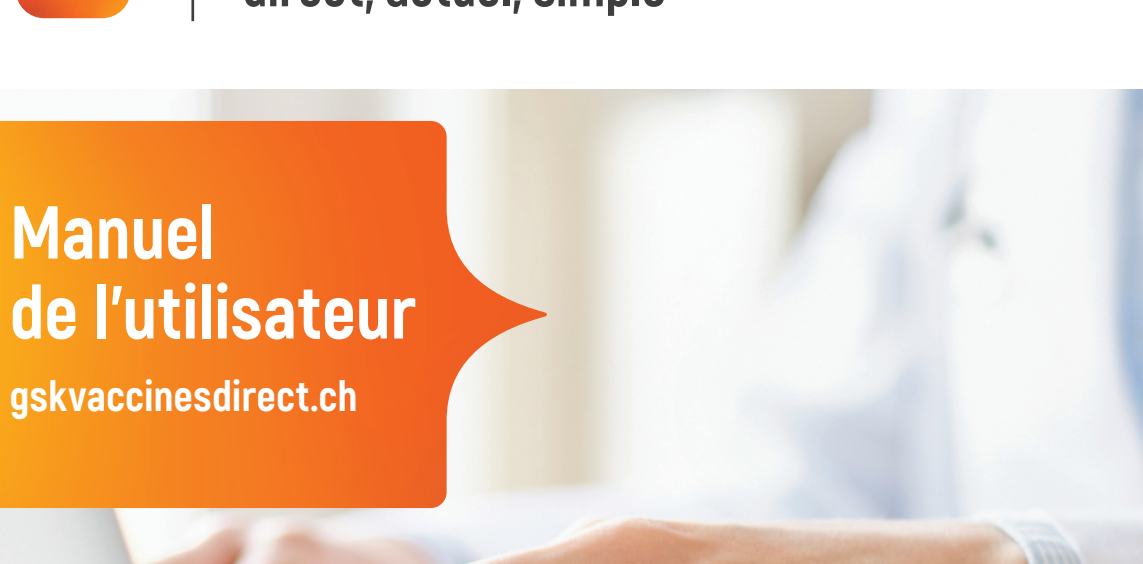

www.gskvaccinesdirect.ch

Mon nom d'utilisateur/courriel:

| Enregistrement/Connexion      | 4  |
|-------------------------------|----|
| Demande d'enregistrement      |    |
| Accueil – Aperçu              |    |
| Mon profil                    |    |
| Informations de base          |    |
| Adresses                      | 10 |
| Dates de livraison            | 11 |
| Utilisateur/adresses courriel | 12 |
| Mot de passe                  | 13 |

| _14 |
|-----|
| 15  |
| _16 |
|     |
| 18  |
| 19  |
| 20  |
|     |

## **Enregistrement/Connexion**

#### swiss.customerservice@gsk.com

Sec. 031 862 21 21

### Bienvenue chez gskvaccinesdirect.ch

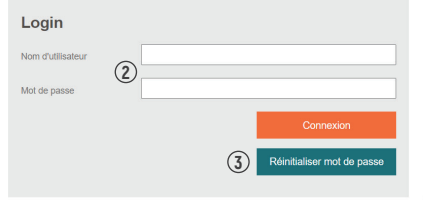

#### Inscription de nouveaux clients sans login

gistraccinestimet, ch est réservé à un cercie de personnes autoritées du secteur médical (cabinéts médicaux, hipitaux, hipitaux, pharmaices) pour des commandes directes auprés du fourniseur. 31 vous faites partie de ce cercie de personnes, vous pouver delenheir une demande d'enregistrement ne appuyant sur le boution ci-dessous; ensuite nous vérifinons votre habititation à achiete des médicaments et vous faisons parvenir par écrit vos données d'accècs.

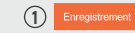

### DE|FR

## Je n'ai pas de compte sur le Webshop

① Cliquez sur « Enregistrement ». → Remplissez le formulaire d'enregistrement [voir page 6].

Veuillez noter: les médecins et les pharmaciens doivent avoir une autorisation pour l'acquisition de vaccins valide pour pouvoir s'enregistrer. GSK vérifie l'intégralité des autorisations délivrées en vue de l'acquisition de vaccins sur www.medregbm.admin.ch

### J'ai déjà un compte sur le Webshop

② Saisissez votre nom d'utilisateur/adresse courriel et votre mot de passe sous « Login » et cliquez sur « Connexion ».

### Mot de passe oublié

- 3 Cliquez sur « Réinitialiser le mot de passe ».
- ④ Saisissez l'adresse courriel avec laquelle vous avez créé votre compte utilisateur.
- (5) Cliquez sur « Mot de passe par courriel ». Vous recevrez ensuite un nouveau mot de passe de réinitialisation par courriel.

#### <mark>век</mark> Réinitialiser le mot de passe

Cet e-mail est une réponse à votre demande de «réinitialiser le mot de passe» sous gskvaccinesdirect.ch

Votre nouveau mot de passe est le suivant: M3xH4sU9uE (5)

Int:(M3xH4sU9uE) 5

© 2001-2022 GlaxoSmithKline AG - All rights reserved GlaxoSmithKline AG, Talstrasse 3, CH-3053 Münchenbuchsee GSK Switzerland

Attention: il s'agit d'un email envoyé automatiquement, les réponses ne seront pas lues. Si vous avez des questions, n'hésitez pas à nous contacter via swiss.customerservice@gsk.com

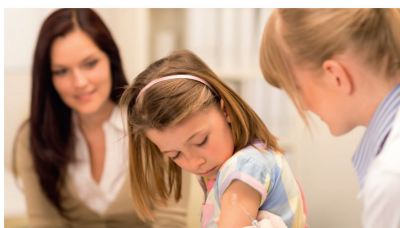

| E-mail/N | Nom d'utilisateur | (4)                                       |    |
|----------|-------------------|-------------------------------------------|----|
|          | Retour            | Envoyez-moi mon mot de passe par courriel | (5 |
|          |                   |                                           |    |

#### swiss.customerservice@gsk.com

Sec. 031 862 21 21

#### Un nouveau mot de passe a été crée et envoyé. Merci de vérifier votre courriel.

### Bienvenue chez gskvaccinesdirect.ch

| mail/Nom d'utilisateur | swiss.customerservice@gsk.com |
|------------------------|-------------------------------|
| Mot de passe           | )<br>                         |
|                        | Connexion                     |
|                        | Contrologi                    |

#### Information

(1)

givinacitosetines: dn. et el feservé à un corcio de personnes autorisées du secteur médical (cabinets médicaux, hôpitaux, pharmacies) pour des commandes directes auprés du formiseur. El viou allates partie de corcio de personnes, vous pouvez déclembre une demande d'enregistement en apoyant sur le bouton c-à dessous; ensuite nous veifilors voite demande de les médicaments et vous faisons paurent par écht vos demines d'autoris d'artée dans de la consete d'artée dans de la conset de sous alternes paure de la consete d'artée dans de la consete dans de la consete dans de la con

Enregistreme

DEIFR

## ① Veuillez noter: également vérifier votre dossier de courrier indésirable/spam

- ② Saisissez votre adresse courriel et le mot de passe de réinitialisation que vous avez reçu et cliquez sur « Connexion ».
- ③ Saisissez le mot de passe de réinitialisation que vous avez reçu.
- Définissez votre nouveau mot de passe personnel (au moins huit caractères, dont au moins une lettre majuscule ou minuscule et un chiffre).
- (5) Confirmez votre nouveau mot de passe personnel en cliquant sur « Connexion ».

### Merci de changer votre mot de passe

|                                         | Nom de l'ut | ilisateur: Veto | oli2 |           |
|-----------------------------------------|-------------|-----------------|------|-----------|
| Mot de passe:                           | (3)         |                 |      |           |
| Nouveau mot de<br>passe:                | 4           |                 |      |           |
| Nouveau mot de passe<br>(vérification): |             |                 |      |           |
|                                         |             |                 | 5    | Connexion |

## Demande d'enregistrement

#### swiss.customerservice@gsk.com

Sec. 031 862 21 21

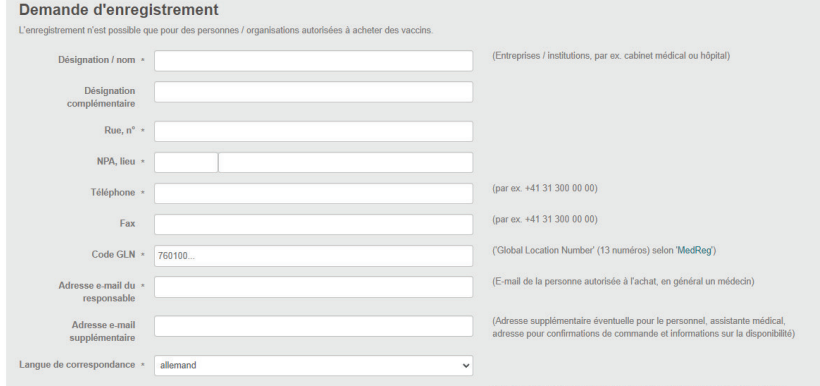

Jours de livraison \* 🛛 Lundi 🖉 Mardi 🖾 Mercredi 🖾 Jeudi 🖬 Vendredi

Choix des jours de la semaine lors desquels nous pouvons vous livrer des vaccins

Avec "Envoye", via dannées seront transmises au service dientéle de GSK. Un utilisateur provincire sera automatiguement créé et les donnes de connoctor vous seront envoyées par e-mail L'Utilisateur provincir vous permet de crée une commande de réservation pour le vaccin antirighted informant est es autoritation de lai La service attentiet de GSK vous contactines, effectuera les virifications appropriées (compris fachrisibilité aux vaccins) et activera complétement vitre utilisateur. Les ordres provisoires sont automatiquement convertis en ordres valables. Les commandes standard et les commandes de matietée l'information ne service attratisés uniquement en argées que fuilisateur aux de factivement de danté.

our E

DE|FR

Tous les champs obligatoires (\*) doivent être remplis. Veuillez noter qu'en tant que professionnel/institut médical habilité, vous devez être inscrit sur MedReg (www.medregom.admin.ch) avec une adresse de livraison valide afin de pouvoir vous enregistrer. Veuillez également indiquer les dates de livraison et noter les heures d'ouverture de votre cabinet.

Cliquez ensuite sur « envoyer ». Vous recevrez immédiatement vos données d'accès provisoires par courriel.

Vos informations doivent être validées par la signature d'un professionnel médical responsable et autorisé à acquérir des vaccins. Vous recevrez un formulaire à cet effet par courriel.

Toutes les autres fonctions sont limitées pendant ce temps. Vous serez informé par courriel de l'activation de votre compte.

# Accueil - Aperçu

swiss.customerservice@gsk.com

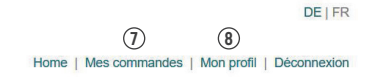

### Mes vaccins GSK

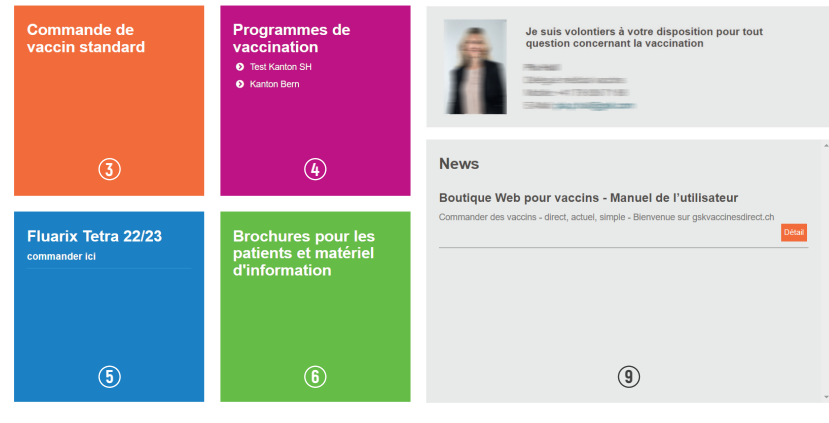

Déclaration sur la protection des données / conditions d'utilisation Conditions générales Déclaration d'un effet indésirable d'un médicament (EIM) ())

 Votre contact direct avec le service clients.
 Votre contact direct avec le/la représentant/e commercial/e.
 Nos vaccins GSK - commander ici.
 Option de commande pour les programmes de vaccination.
 Demandes de réservation pour le vaccin contre la grippe.
 Possibilité de commander des brochures et du matériel d'information.
 Aperçu de vos commandes.
 Votre compte utilisateur - adresse de livraison, adresse courriel.
 Vous trouverez toutes les nouveautés ici.
 Comment nous déclarer les effets indésirables d'un médicament

www.gskvaccinesdirect.ch

# Mon profil

#### swiss.customerservice@gsk.com

Sec. 031 862 21 21

Home | Mes commandes | Mon profil | Déconnexion

DEIFR

### Mon profil

| DONNÉES DE BASE ADRE | SSES UTILISATEUR MOT DE PASS | E DISPOSITIF D'ALARME | CONDITIONS D'UTILISATION                                         |
|----------------------|------------------------------|-----------------------|------------------------------------------------------------------|
| Désignation / nom +  | Real                         |                       | (Entreprises / institutions, par ex. cabinet médical ou hôpital) |
| Code GLN *           | 760                          |                       | ('Global Location Number' (13 numéros) selon 'MedReg')           |

#### Adresse e-mail de la personne responsable

## Adresse e-mail principale (Demière modification: 07.01.2016 15.04.49) Wolke-vaus charger vote adresse e mail principale? Pour ce chargement, veuillez remptir le formulaire PDC - dessous et nous le transmettre pour vérification à: wists customerservice@gsk.com

#### Adresse e-mail d'administration

Adresse e-mail d'administration (Dernière modification: 21.06.2021 17:21:46)

Modifie

## Mon profil

Ici, vous avez la possibilité de mettre à jour vos informations d'utilisateur. Vous pouvez selectionner cinq onglets sous « Mon profil »:

Informations de base (page 9) Adresses (page 10) Utilisateur (page 12) Mon mot de passe (page 13) Conditions d'utilisation (page 14)

## Informations de base

#### swiss.customerservice@gsk.com

Sec. 031 862 21 21

Home | Mes commandes | Mon profil | Déconnexion

DEIFR

(1)

| DONNÉES DE BASE ADRES                                                                                | SSES UTILISATEUR MOT DE PASSE DISPOSITIF D'ALARME CO                                                   | NDITIONS D'UTILISATION                                           |
|----------------------------------------------------------------------------------------------------|----------------------------------------------------------------------------------------------------|------------------------------------------------------------------|
| Désignation / nom *                                                                                  |                                                                                                    | (Entreprises / Institutions, par ex. cabinet médical ou hôpital) |
| Code GLN *                                                                                           | 760                                                                                                    | ('Global Location Number' (13 numéros) selon 'MedReg')           |
| Adresse e-mail de la p                                                                               | personne responsable                                                                                   |                                                                  |
| Adresse e-mail principale                                                                            |                                                                                                    |                                                                  |
| (Dernière modification: 07.01.201                                                                    | 5 15:04:49)                                                                                            |                                                                  |
| vouez-vous changer votre adress<br>formulaire PDF cl-dessous et nou<br>swiss.customerservice@gsk.com | se e-maii principale? Hour ce changement, veuillez remplir le<br>s le transmettre pour vérification à: |                                                                  |
| PDF 2                                                                                                |                                                                                                    |                                                                  |
| Adresse e-mail d'adm                                                                                 | inistration                                                                                            |                                                                  |
| Adresse e-mail d'adm                                                                                 | inistration                                                                                            |                                                                  |

### Informations de base

- ① Les modifications des informations de base ne peuvent être effectuées que par GSK.
  - Pour plus de détails, veuillez contacter notre service clients: swiss.customerservice@gsk.com
- ② Vous pouvez communiquer le changement d'adresse email principale au service clients à l'aide du formulaire PDF.
- ③ Vous pouvez ajouter ou modifier des adresses courriel supplémentaires à tout moment.

GSK vérifiera toutes les modifications et leur conformité par rapport à l'autorisation pour l'acquisition de vaccins. Cela peut prendre environ trois jours ouvrables.

Toutes les modifications doivent être envoyées au service clientèle pour être approuvées. Tant que les modifications ne sont pas confirmées par le service clientèle, le compte reste bloqué.

## **Adresses**

#### swiss.customerservice@gsk.com

• 031 862 21 21

Home | Mes commandes | Mon profil | Déconnexion

### Mon profil

DONNÉES DE BASE ADRESSES UTILISATEUR MOT DE PASSE CONDITIONS D'UTILISATION

#### Adresse principale

Adresse principale

Talstrasse 5 4052 Basel Suisse / Basel-Stadt

Téléphone: 056 555 66 77 Fax: 056 123 45 67 Jours de livraison: Mardi, Mercredi, Jeudi, Vendredi Langue de correspondance: français Addresse verifiée

(Mis(e) à jour: 20.11.2019 15:23:13)

#### adress de facturation

Nouveau

Aucune coordonnée enregistrée.

Adresse(s) de livraison additionelle

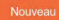

Aucune coordonnée enregistrée.

### Adresses

DEIFR

Vous pouvez ajouter et modifier d'autres adresses de livraison et de facturation.

GSK vérifiera toutes les modifications et leur conformité par rapport à l'autorisation pour l'acquisition de vaccins.

Toutes les modifications doivent être envoyées au service clientèle pour être approuvées. Tant que les modifications ne sont pas confirmées par le service clientèle, le compte reste bloqué.

Cela peut prendre environ trois jours ouvrables. Pendant cette période, aucune commande ne peut être saisie en ligne. Veuillez passer votre commande par courriel (swiss.customerservice@gsk.com)

## Dates de livraison

#### swiss.customerservice@gsk.com

**G** 031 862 21 21

Home | Mes commandes | Mon profil | Déconnexion

DEIFR

## Mon profil

| DONNÉES DE BASE        | ADRESSES | UTILISATEUR         | MOT DE PASSE | DISPOSITIF D'ALA | RME CONDITIO | NS D'UTILISATION |  |
|------------------------|----------|---------------------|--------------|------------------|--------------|------------------|--|
| Adresse princip        | ale      |                     |              |                  |              |                  |  |
| Nom *                  | [        | Dr. med. Lukas Di G | Sennaro      |                  |              |                  |  |
| Désignation complément | aire     |                     |              |                  |              |                  |  |
| Rue, n° *              | [        | Talstrasse 3-5      |              |                  |              |                  |  |
| NPA Lieu *             | [        | 8623                | Wetzikon ZH  |                  |              |                  |  |
| Canton                 | [        | Zürich              | ~            |                  |              |                  |  |
| Pays                   | [        | Suisse ¥            |              |                  |              |                  |  |
| Téléphone *            | [        | 031 862 21 21       |              |                  |              |                  |  |
| Fax                    | [        |                     |              |                  |              |                  |  |
| Langue de correspondan | ce *     | allemand ¥          |              |                  |              |                  |  |
| Jours de livraison     |          | 🖬 Lundi 🖬           | Mardi 🗹 Me   | rcredi 🗹 Jeudi   | Vendredi     |                  |  |
|                        |          | Enregistrer         | Retour       |                  |              |                  |  |

## Choisir les dates de livraison

Cochez les jours de la semaine pendant lesquels vous pouvez recevoir des articles réfrigérés. Veuillez faire attention aux heures d'ouverture de votre cabinet.

## ATTENTION: les livraisons sont normalement effectuées entre 8h00 et 12h00.

# **Utilisateur/adresses courriel**

#### swiss.customerservice@gsk.com

Sec. 031 862 21 21

Home | Mes commandes | Mon profil | Déconnexion

### Mon profil

DONNÉES DE BASE ADRESSES UTILISATEUR MOT DE PASSE DISPOSITIF D'ALARME CONDITIONS D'UTILISATION

#### Utilisateurs actifs

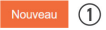

TRANSPORT CONTRACTORS CONTRA

Associé à l'adresse e-mail: (Adresse e-mail d'administration) Pas de consentement au stockage et à l'utilisation de l'adresse e-mail

(Dernière modification: 09.12.2022 13:47:18)

## Informations d'utilisateur

① Ajouter des informations d'utilisateur supplémentaires.

2 Modifier une adresse courriel existante.

### Activé 2 Modifier

DEIFR

## Mot de passe

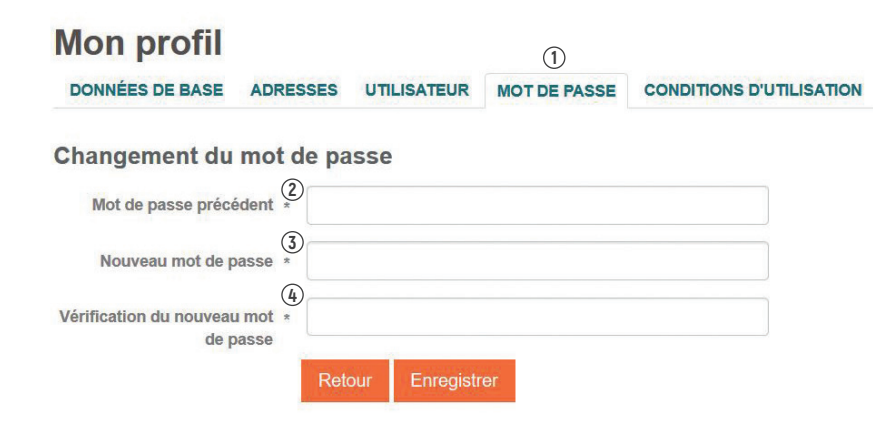

### Changer le mot de passe

- ① Sous « Mon profil », sélectionner l'onglet « Mot de passe ».
- ② Saisir l'ancien mot de passe.
- ③ Saisir le nouveau mot de passe personnel.
- ④ Enregistrer le nouveau mot de passe.

### Votre nouveau mot de passe est valable immédiatement.

## **Conditions d'utilisation**

| <ul> <li>swiss.customerservice@gsk.com</li> <li>031 862 21 21</li> </ul>                                                                                                    |                                                                                                    | UE   H<br>()<br>Home   Mes commandes   Mon profil   Déconnexio                                                                                                    |  |
|----------------------------------------------------------------------------------------------------|----------------------------------------------------------------------------------------------------|----------------------------------------------------------------------------------------------------|--|
| Mon profil                                                                                                    | 2                                                                                                    |                                                                                                    |  |
| DONNÉES DE BASE ADRESSES UTILISATEUR MOT DE PASSE                                                                                                    | CONDITIONS D'UTILISATION                                                                                                    |                                                                                                    |  |
| Conditions générales                                                                                                    |                                                                                                    |                                                                                                    |  |
| Les presentes conditions generales regissent l'utilisation des services et continua de<br>1. Generalités<br>Glaucostimitificie SA (cl-après dénormée « GSK ») offre au cilent la possibilité d'au<br>que les données de la transaction commerciale sont comuniquées au patenaire le<br>patement. En passant sa commande, le cilent accepte expressement les conditions -<br>conditions génerales d'Alloga 3A<br>www.alloga.ch/allogaAssets/binft/r05_downloads/alloga_conditions-generales.pdf<br>2. Retours et reprises de marchandises<br>Les vaccins et produits réfrigérés renvoyés pour cause d'erreur de commande, de m<br>3. Frais de livraison | e la bottgrue en ligne www.gewaac<br>veter définitivement des produits sur<br>gistique mandate des produits sur<br>générales d'Alloga en tant que partir<br>archandises périmées ou de produi | nesidrect, di a classomithilon SA, Tastasse 3-3, 3005 Munchenbuchee.<br>www.gskvadoriendirect.ch. Les données d'utilisateur requises pour l'achat ainsi<br>le Aloga SA. Celle prodie etitérement en charge le processus de vente et de<br>intégrante du contrat.<br>Is retirés de la vente ne seront pas remboursés. |  |
| Commande GSK Inférieure à CHF 500 = frais logistique et d'expédition CHF 50<br>Commande GSK supérieure à CHF 500 = livraison sans frais.                                                                                                    |                                                                                                    |                                                                                                    |  |
| 4. Compte client<br>A l'ouverture d'un compte client, GSK vérifle les autorisations d'achat de médicamer<br>contrôlées périodiquement. GSK se réserve le droit de supprimer un compte client su                                                                                                    | its du membre du corps médical lié :<br>ans préavis ou de s'opposer à une li                                                                                                    | à celui-ci ainsi que les adresses de livraison. Ces données seront ensuite<br>scription.                                                                                                    |  |
| 5. Accès<br>En raison de travaux de maintenance et d'optimisation, GSK ne peut garantir l'accès                                                                                                    | s à tout moment et sans interruption                                                                                                    | à la boutique en ligne.                                                                                                    |  |

Oui, j'accepte les conditions générales de ce site de commande de vaccins en ligne

Sélectionner « Mon profil ».

② Sélectionner l'onglet « Conditions d'utilisation ».

3 Cocher la case.

3

## **Rechercher une commande**

| Swiss.cl<br>031 862                                               | ustomerser<br>2 21 21 | vice@gsk.com                                                 |                      |                               | Home   Mes               | 1<br>commande   | DE   FR<br>s   Mon profil   Déconnexion |                                                                                             |
|-------------------------------------------------------------------|-----------------------|--------------------------------------------------------------|----------------------|-------------------------------|--------------------------|-----------------|-----------------------------------------|---------------------------------------------------------------------------------------------|
| COMMANDES                                                         | RETOURS               |                                                              |                      |                               |                          |                 |                                         | <ol> <li>Sélectionner « Mes commandes ».</li> </ol>                                         |
| Cherche<br>Recherche /                                            | r / lister            | des commande                                                 | s                    |                               |                          |                 |                                         | ② Filtrer par critère souhaité (type de command<br>référence de commande, date de commande) |
| l'ype de command<br>Référence de la co<br>(optionnel)<br>Commandé | le 🛛 S<br>ommande 🗍   | Standard Z Programme de vaccin<br>7 déc. 2021 jusqu'au 2 déc | nation 🛛 Réserva     | tion du vaccin contre la grip | pe 🛛 Matèriel d'informat | ion et de promo | ion<br>3<br>Rechercher                  | <ol> <li>Lancer la recherche.</li> </ol>                                                    |
| C C Page                                                          | 1 - 00                | 50 👻 Éléments par page                                       |                      |                               |                          |                 | Affichage de 1 à 49 sur 88              |                                                                                             |
| N° de<br>commande                                                 | Date de<br>commande   | Type de commande                                             | Date de<br>livraison | Statut de la<br>commande      | NPA - lieu de livraison  | Montant         | Référence de la commande<br>(optionnel) |                                                                                             |
| 96747                                                             | 28.09.2022            | Réservation vaccin contre la<br>grippe                       | 02.12.2022           | annulée                       | 3053 -<br>Münchenbuchsee |                 |                                         |                                                                                             |
| 96335                                                             | 20.09.2022            | Réservation vaccin contre la<br>grippe                       | 19.10.2022           | annulée                       | 3053 -<br>Münchenbuchsee | 10000000        |                                         |                                                                                             |
| 95868                                                             | 08.09.2022            | Standard                                                     | 22.09.2022           | annulée                       | 3053 -<br>Münchenbuchsee |                 |                                         |                                                                                             |
| 95865                                                             | 08.09.2022            | Standard                                                     | 21.09.2022           | transmis avec succès          | 3053 -                   | 100             |                                         |                                                                                             |

21946-2220

----

-----

Münchenbuchsee

Münchenbuchsee

Münchenbuchsee

Münchenbuchsee

3053 -

3053 -

3053 -

transmis avec succès

annulée

annulée

95692-1

95692

92283

05.09.2022

05.09.2022

07.06.2022

Zusatz

Standard

grippe

Réservation vaccin contre la

06.09.2022

06.09.2022

## **Commander un vaccin standard**

#### swiss.customerservice@gsk.com

Sec. 031 862 21 21

Home | Mes commandes | Mon profil | Déconnexion

DEIFR

 1
 Choix du produit
 2
 Sélectionner fadresse et date de livraison
 3
 Terminer la commande

## Commande Programme de vaccination standard

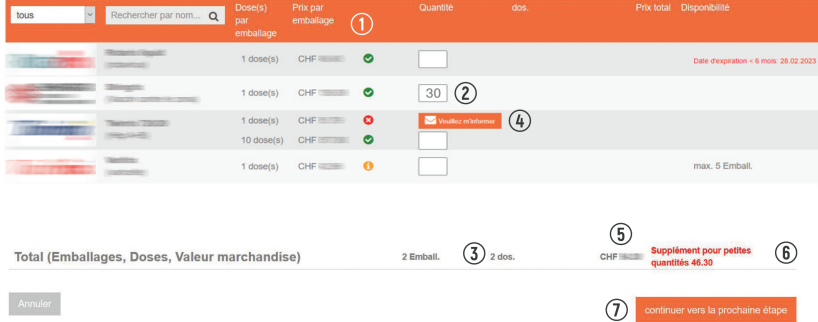

## ① Le vaccin que vous recherchez est-il disponible?

- ② Nombre d'emballages commandés.
- Nombre de doses de vaccins.
- En cas d'indisponibilité, vous pouvez être informé par courriel lorsque le produit sera à nouveau disponible en cliquant sur la petite enveloppe « Veuillez m'informer ». Si ce service est déjà actif, il indique « l'information arrive! »
- (5) Prix total de votre commande.
- (6) Frais de logistique pour une valeur de commande inférieure à CHF 500.00.
- ⑦ Commande saisie cliquez sur « continuer vers la prochaine étape ».

### Disponibilités mises à jour quotidiennement

- 🖉 Vaccin disponible
- 🚺 Vaccin indisponible
- 🕕 Vaccin disponible de manière limitée

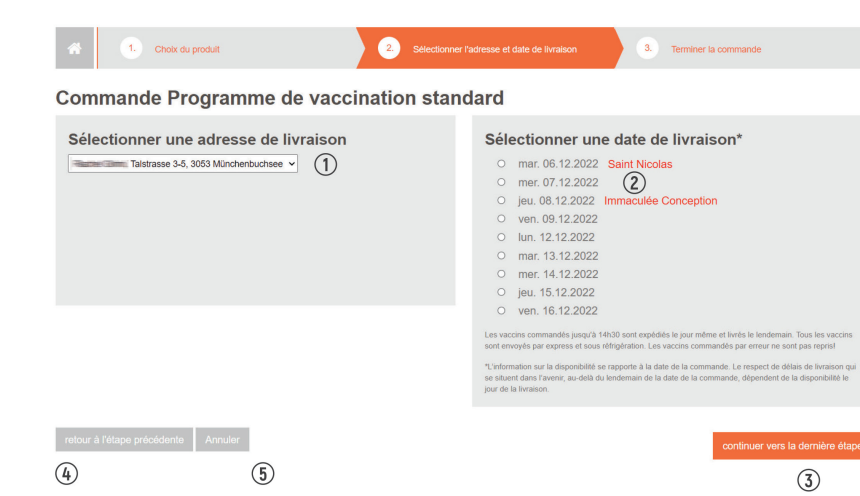

① Choisir l'adresse de livraison.

- 2 Choisir la date de livraison.
- ③ Cliquez ensuite sur « Continuer vers la dernière étape ».
- (4) Modifier/adapter la commande.
- 5 Accueil Aperçu.

## Vérifier et confirmer la commande

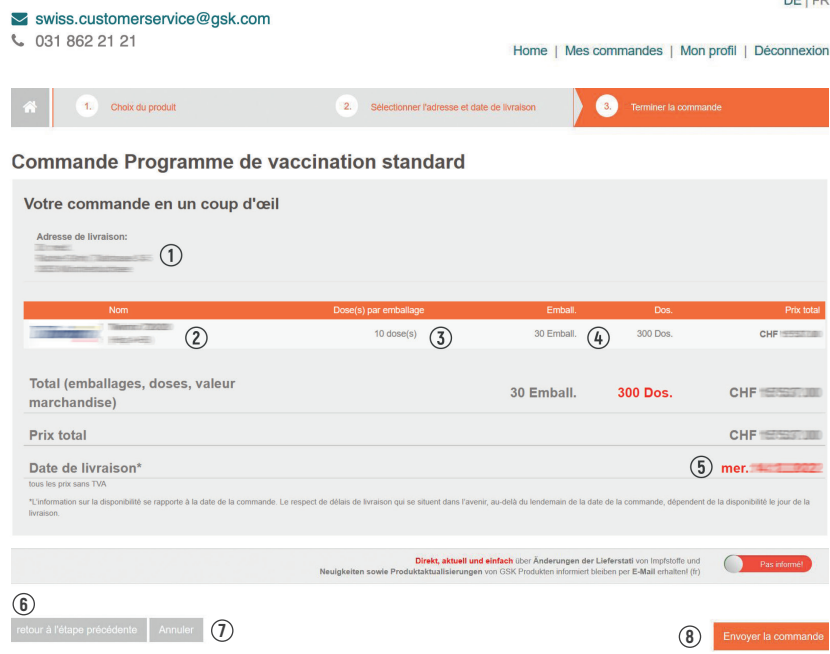

#### DE|FR

- ① Vérifier l'adresse de livraison.
- 2 Vérifier l'article.
- 3 Vérifier la taille de l'emballage.
- (4) Vérifier le nombre d'emballages commandés.
- (5) Vérifier la date de livraison > assurez-vous que votre cabinet soit ouvert ce jour-là.
- 6 Modifier/adapter la commande.
- Annuler la commande.
- (8) Confirmer la commande.

### Remarques

Après l'étape (8) « Confirmer la commande », vous recevrez toujours une confirmation de commande par courriel.

← Lors de l'activation, vous recevrez toutes les mises à jour du statut de la livraison par courriel.

## Modalités de livraison

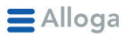

Solutions logistiques Service clientèle

A propos d'Alloga

Carrière Downloads

## Downloads

- ⊻ Organigramme Alloga SA
- ✓ Conditions Générales
- Informations de Base pour une offre (en anglais)

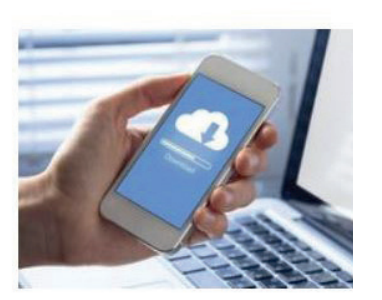

GlaxoSmithKline AG vous offre la possibilité d'acheter de manière contractuelle des articles sur gskvaccinesdirect.ch. GlaxoSmithKline AG a chargé son partenaire logistique Alloga AG de livrer les articles commandés. Les conditions générales de vente d'Alloga AG s'appliquent à toutes les livraisons ainsi qu'à l'achat et au paiement.

## https://www.alloga.ch/fr/downloads/downloads.php

- La livraison de votre commande est effectuée par transport express et réfrigéré.
- Si vous avez des questions concernant votre livraison ou les conditions d'achat et de paiement, veuillez vous adresser directement à Alloga AG: www.alloga.ch
- Vous pouvez également vous informer sur l'état actuel de nos vaccins:

## https://www.gsksupply.ch/

## Déclaration d'effets indésirables d'un médicament

#### swiss.customerservice@gsk.com

Sec. 031 862 21 21

DEIFR

#### Home | Mes commandes | Mon profil | Déconnexion

### Mes vaccins GSK

| Commande de<br>vaccin standard       | Programmes de<br>vaccination<br>• Test Kanton SH<br>• Kanton Bern | Je suis volontiers à votre disposition pour tout<br>question concernant la vaccination |
|--------------------------------------|-------------------------------------------------------------------|----------------------------------------------------------------------------------------|
|                                      |                                                                   | News<br>Boutique Web pour vaccins - Manuel de l'utilisateur                            |
| Fluarix Tetra 22/23<br>commander ici | Brochures pour les<br>patients et matériel<br>d'information       | Commander des vacdns - direct, actuel, simple - Bienvenue sur gskvacdnesdirect ch      |

Veuillez signaler les effets indésirables d'un médicament dans les 24 heures à **pv.swiss@gsk.com** ou cliquez sur « Déclaration d'un effet indésirable d'un médicament ». Une nouvelle fenêtre s'ouvrira en quelques secondes.

Déclaration sur la protection des données / conditions d'utilisation

onditions d'utilisation Conditions générales Déclaratio

Déclaration d'un effet indésirable d'un médicament (EIM)

Talstrasse 3: 3053 Münchenbuchsee

Nos informations ne remplacent pas une visite chez le médecin. © 2015 GlaxoSmithKline AG - tous droits réservés - No medical clearing required – see PM-CH-VX-WCNT-20000.

www.gskvaccinesdirect.ch

## Déclaration d'effets indésirables d'un médicament

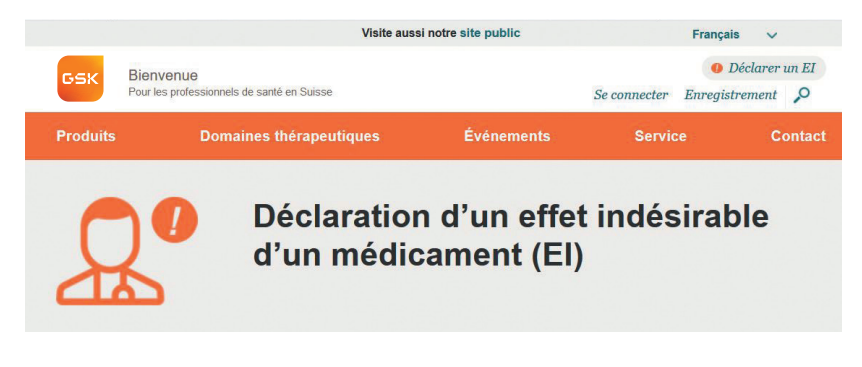

GSK surveille la sécurité de ses médicaments de manière routinière. Cela comprend aussi bien le contrôle des données relatives à la sécurité issues d'études cliniques que l'enregistrement et l'analyse des rapports sur d'éventuels effets indésirables survenus avec nos médicaments disponibles sur le marché. Ces informations contribuent à la surveillance continue de la sécurité de nos produits.

- Patients: Au cas où il se produirait chez vous un effet indésirable dù à l'un de nos médicaments, nous vous prions d'en faire part à votre médecin traitant. Vous avez aussi la possibilité de l'annoncer à l'autorité suisse compétente (Swissmedic, ra www.swissmedic.ch). Par ailleurs, vous pouvez aussi nous contacter directement au sujet d'un effet indésirable de médicament à l'adresse e-mail pv.swiss@gsk.com ou au numéro de téléphone 031 862 21 11. Nous traiterons alors votre annonce sans délai et conformément aux directives légales.

 Health Care Professionals: Si vous deviez observer chez un patient un effet indésirable dû à l'un de nos médicaments, nous vous prions de le signaler à l'autorité suisse compêtente (Swissmedic, <u>t</u> www.swissmedic.ch). Par ailleurs, vous pouvez aussi nous contacter directement à l'adresse e-mail pv.swiss@gek.com ou au numéro de téléphone 031 862 21 11. Nous traiterons alors votre annonce sans délai et conformément aux directives légales.

En envoyant un e-mail à l'adresse pv.swiss@gsk.com, vous acceptez que GSK Suisse utilise les données communiquées aux fins suivantes :

· prendre contact avec vous pour obtenir de plus amples informations sur les éventuels effets indésirables constatés

· transmettre de manière anonyme les données à Swissmedic conformément aux prescriptions légales

Merci d'avoir pris le temps de nous signaler l'effet indésirable du médicament. Nous prendrons contact avec vous le plus vite possible.

Pour savoir comment GSK utilise vos données personnelles, veuillez [lire la suite]

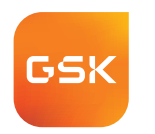

# gskvaccinesdirect.ch direct, actuel, simple

Avez-vous des questions? Vous souhaitez faire un commentaire positif ou avez une suggestion pour gskvaccinesdirect.ch? Nous nous réjouissons d'avoir de vos nouvelles.

Votre interlocuteur/interlocutrice régional/e est également à votre disposition pour répondre à vos questions et suggestions.

| E-mail          | swiss.customerservice@gsk.com                               |
|-----------------|-------------------------------------------------------------|
| Téléphone       | 031 862 21 21                                               |
| Adresse postale | GlaxoSmithKline AG<br>Talstrasse 3<br>3053 Münchenbuchsee   |
| Commandes       | Disponibles sur notre boutique en ligne<br>gskpro.com/fr-ch |
|                 | <b>G47G</b>                                                 |

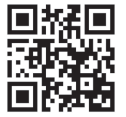

Trademarks are owned by or licensed to the GSK group of companies. ©2023 GSK group of companies or its licensor.

PM-CH-VX-LBND-230002-01/2023